# **DHHS Carryforward Process in Closing**

## Automatic Carryforward

- Print submitted FSR
  - "Tab" it with a label stating "C/F"
  - Place in grant file
- Increase Unallocated Available for the C/F amount in the "income" SP or the prime SP (Header Description: 'Carryforward from XXXXXX')
- Enter Carryforward amounts as shown below on the Award Data Tab

#### **Closed Grant**

| Carry Forward/Interest Earned |            |          |        |        |
|-------------------------------|------------|----------|--------|--------|
| Ē                             | Date       | Amount   | Action | Grant  |
|                               | 11/11/2013 | 7,388.85 | То     | 106716 |

### **New Grant**

| Carry Forward/Interest Earned | arry Forward/Interest Earned |        |        |  |  |
|-------------------------------|------------------------------|--------|--------|--|--|
| ∏⊡ Date                       | Amount                       | Action | Grant  |  |  |
| 11/11/2013                    | 7,388.85                     | From   | 103221 |  |  |

- Contact department using email template "Carryforward to Unallocated" located at: S:\bs\common\users\SPS\POSTAWARD\Account Management\(2) DHHS-NASA\CLOSINGS\Carryover Info
- Increase Grant Value to include the carryforward amount

# Authorization Required

- Print submitted FSR
  - "Tab" it with a label stating "C/F"
  - Place in grant file
- Increase Unallocated Restricted for the C/F amount in the "income" SP or the prime SP (Header Description: 'Carryforward from XXXXXX')
- Contact department and PI using email template "Carryforward Request Needed" located at: S:\bs\common\users\SPS\POSTAWARD\Account Management\(2) DHHS-NASA\CLOSINGS\Carryover Info
- If approval is granted, move funds to unallocated available (or utilize budget if received)
  - Enter Carryforward amounts as shown below on the Award Data Tab once approval is received

## **Closed Grant**

| Carry Forward/Interest Earned |            |          |        |        |
|-------------------------------|------------|----------|--------|--------|
| Ē                             | Date       | Amount   | Action | Grant  |
|                               | 11/11/2013 | 7,388.85 | То     | 106716 |

#### **New Grant**

| Carry Forward/Interest Earned |            |            |        |        |
|-------------------------------|------------|------------|--------|--------|
| Ē                             | Date       | Amount     | Action | Grant  |
|                               | 11/11/2013 | 7,388.85 F | From   | 103221 |

- Increase Grant Value to include the carryforward amount once approval is received
- Notice of Award from NIH is placed in file (Tab-CF Approval)
- If approval is not granted, reduce the unallocated restricted budget (Header Description: 'CF of \$XX Not Approved')
  - Notice of Award from NIH is placed in file (Tab- CF Not Approved)